# 12 Fenêtres

Ce chapitre explique la fonction «Affichage de fenêtre» dans GP-Pro EX et les informations de gestion basiques.

Lisez tout d'abord la section «12.1 Menu de configuration» (page 12-2), puis passez à la page correspondante.

| 12.1 | Menu de configuration                                  |       |
|------|--------------------------------------------------------|-------|
| 12.2 | Création de fenêtres                                   |       |
| 12.3 | Affichage de fenêtres                                  |       |
| 12.4 | Modification de la fenêtre affichée                    |       |
| 12.5 | Affichage de la même fenêtre dans tous les écrans      | 12-14 |
| 12.6 | Changement de la fenêtre affichée dans tous les écrans | 12-17 |
| 12.7 | Guide de configuration de l'objet de fenêtre           | 12-21 |
| 12.8 | Restrictions relatives aux fenêtres                    |       |

#### 12.1 Menu de configuration

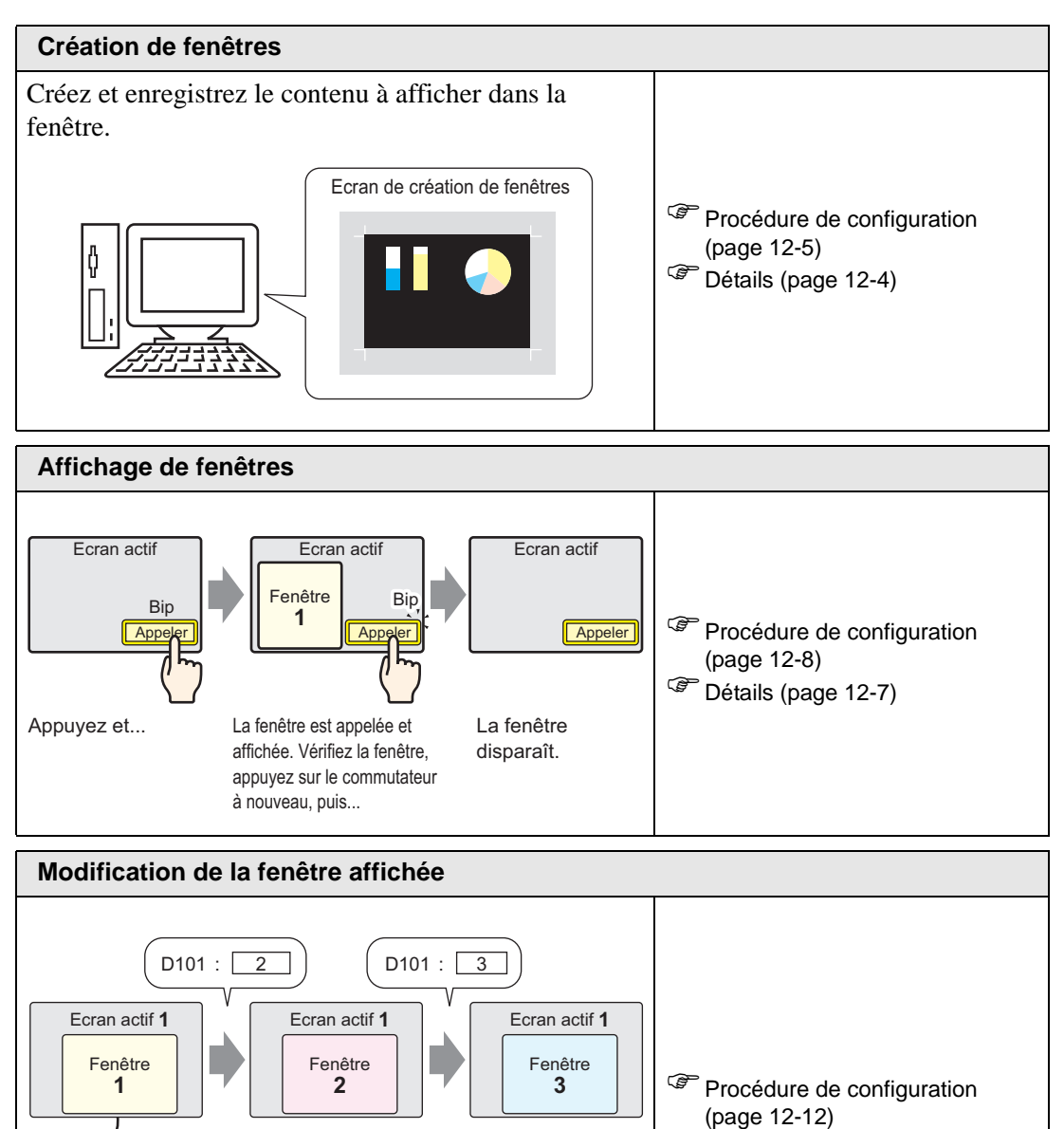

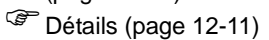

Adresse VALEUR D100

D101

D102

D103

1

1

400

300

Contrôle de l'affichage

√N° d'écran

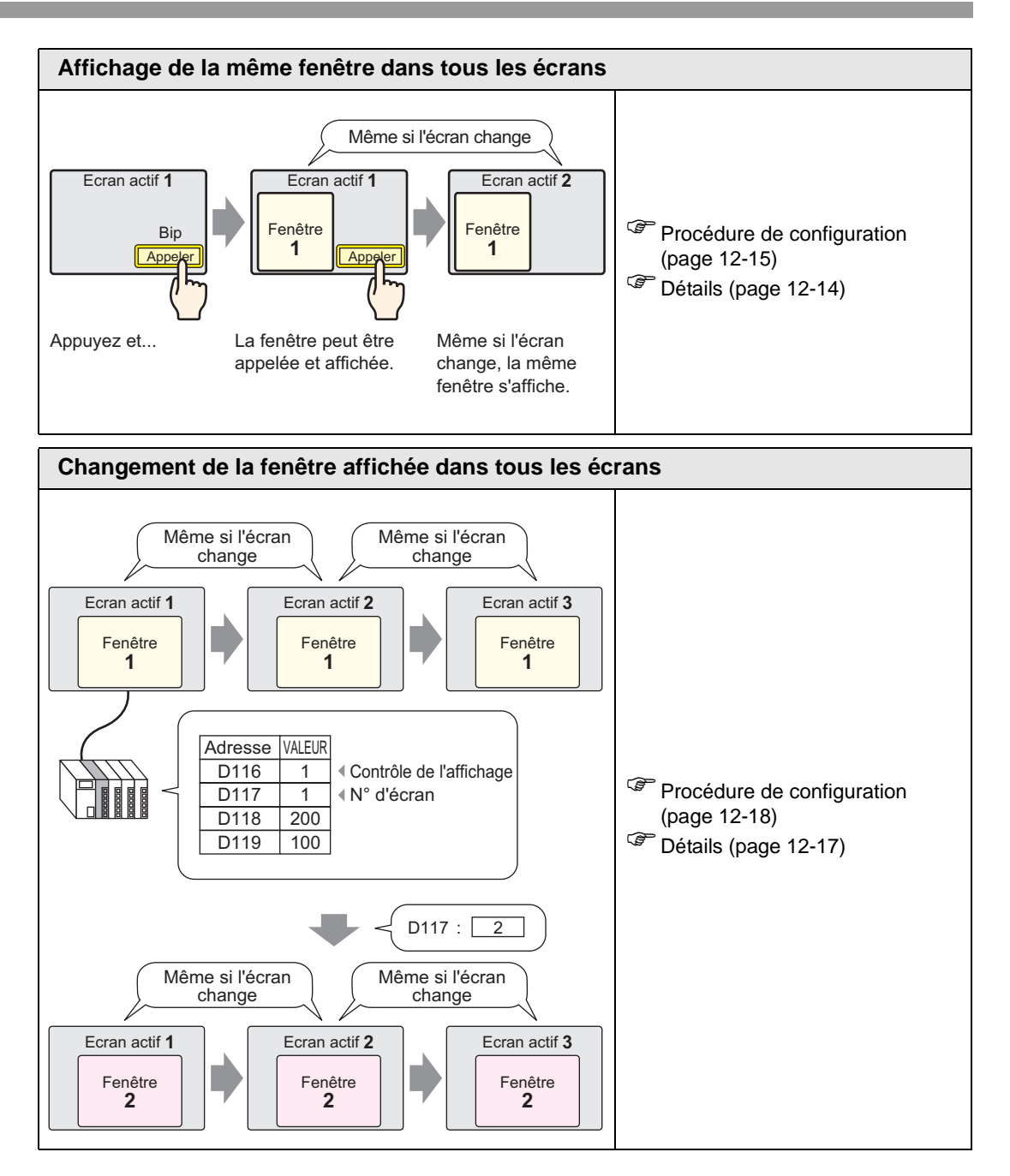

# 12.2 Création de fenêtres

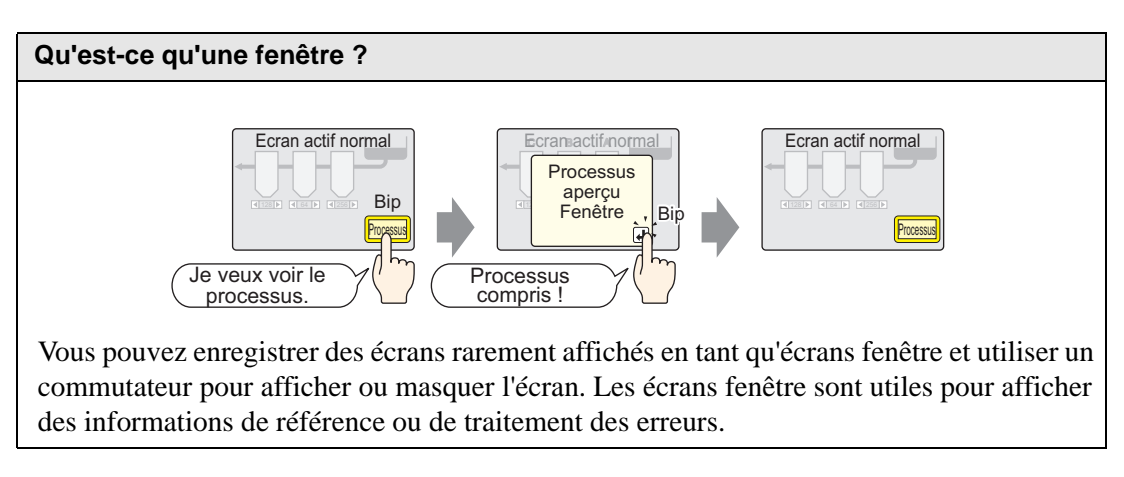

## 12.2.1 Introduction

Créez le contenu que vous souhaitez afficher en tant que fenêtre dans un écran de dessin et enregistrez-le. Vous pouvez enregistrer jusqu'à 2000 écrans fenêtre par projet.

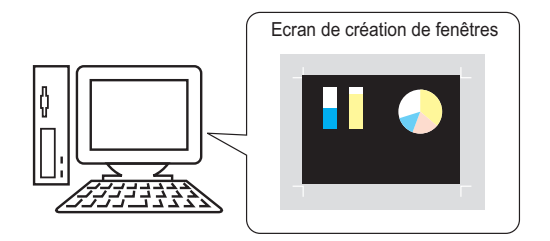

Les fenêtres peuvent être des fenêtres locales ou globales.

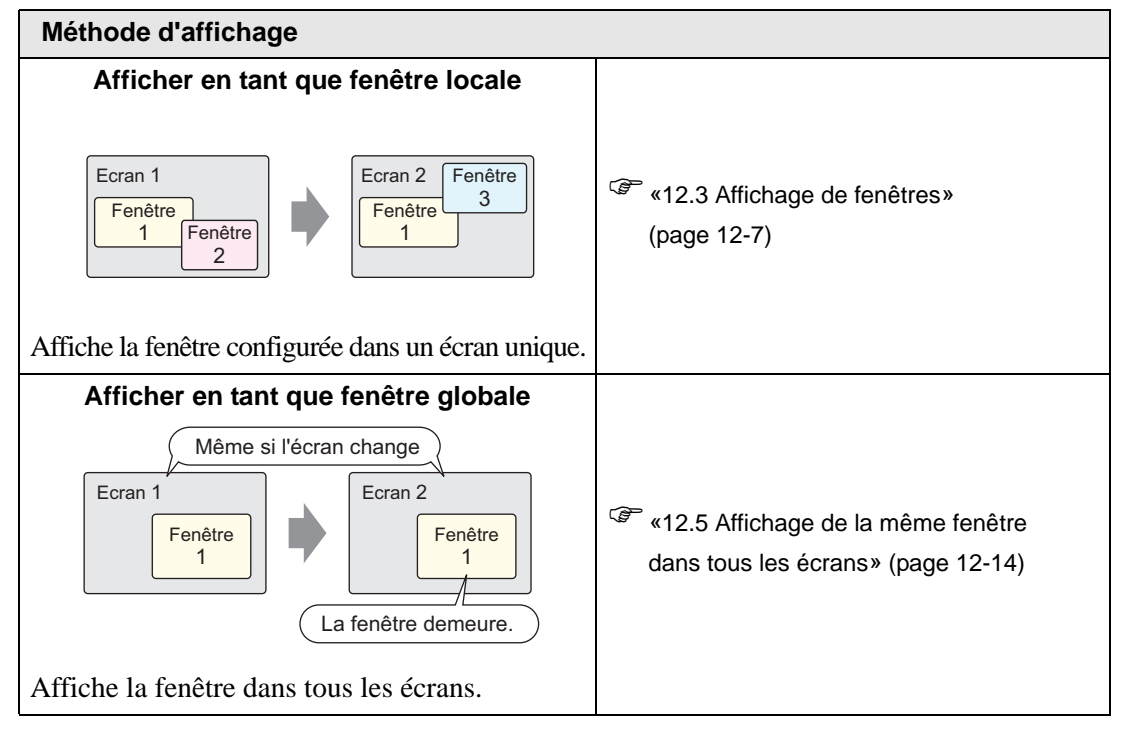

# 12.2.2 Procédure de configuration

Créez un nouvel écran fenêtre.

- 1 Dans le menu [Ecran (S)], sélectionnez [Nouvel écran (N)] ou cliquez sur 🛅 .
  - Ecran (S) Nouvel écran (N) Ouvrir l'écran (O) Fermer l'écran (C) Ecran précédent (B) Ecran suivant (F) Informations sur l'écran (I) Modifier l'affichage (V) Enregistrer le modèle (T)
- 2 La boîte de dialogue [Nouvel écran] apparaît. Dans le [Type d'écran], sélectionnez [Ecrans fenêtre]. Le champ [N° d'écran] est rempli à compter de 1. Vous pouvez modifier ce numéro, mais vous ne pouvez pas le dupliquer.

| 💰 Nouvel écra            | n 🗙                                 |  |  |  |  |  |
|--------------------------|-------------------------------------|--|--|--|--|--|
| Type d'écran             | Fenêtre                             |  |  |  |  |  |
| Nº d'écran               | 1 🚔                                 |  |  |  |  |  |
| Titre                    | Sans titre                          |  |  |  |  |  |
| Utiliser le ma           | dèle                                |  |  |  |  |  |
| Sélection                | nner le modèle à partir de la liste |  |  |  |  |  |
| Modèle récemment utilisé |                                     |  |  |  |  |  |
|                          | Nouveau Annuler                     |  |  |  |  |  |

3 Cliquez sur [Nouveau]. La fenêtre apparaît.

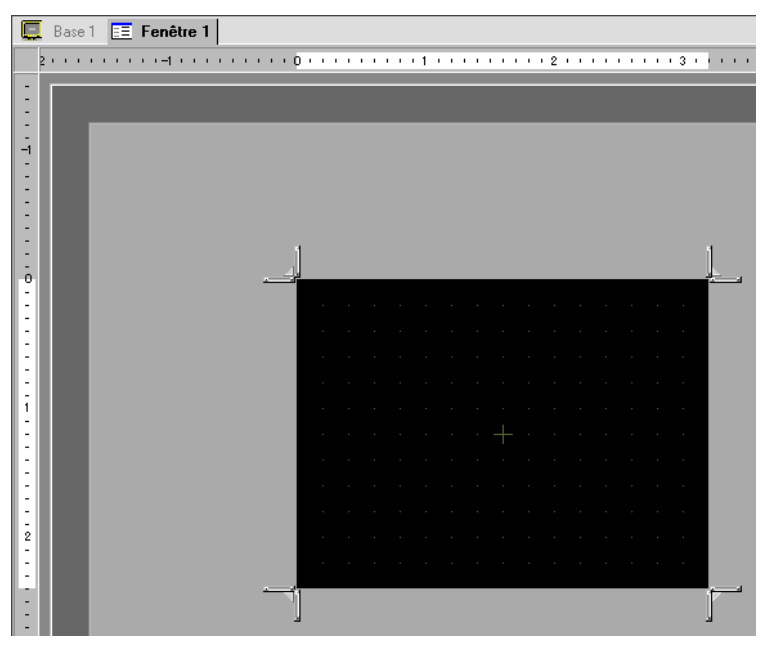

4 Réglez la taille de la fenêtre.

Pointez sur un coin, le curseur change en L. Faites-le glisser pour modifier la taille.

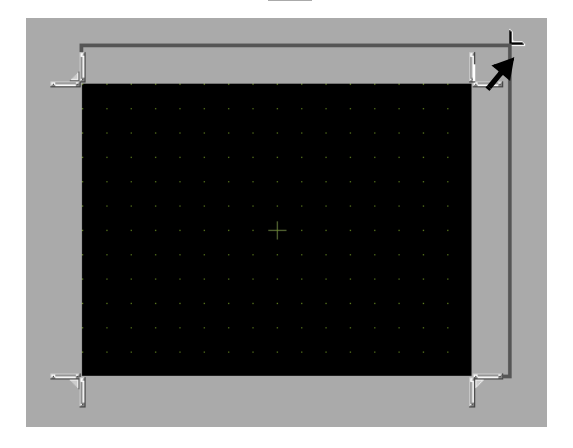

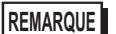

• Assurez-vous que la fenêtre ne dépasse pas la taille de l'écran de base.

5 Placez des objets dans l'écran, au besoin. Vous pouvez suivre les mêmes étapes que pour créer un écran de base. Enregistrez la fenêtre.

Cliquez sur  $\times$  pour fermer la fenêtre.

**REMARQUE** • La fenêtre apparaît dans la [Liste d'écrans]. Cliquez sur la fenêtre pour l'afficher et la modifier.

| Liste d'écrans       |              | <b>₽ x</b>   |
|----------------------|--------------|--------------|
| Type d'écran         | Tous         | •            |
| Méthode de recherche | Titre        | •            |
| Affiner la recherche |              | Rechercher   |
| °¤ 🔂 🏨 🗙   💂         | <i>8</i> 9 💺 |              |
| Ecran de base        | 0001         | 0            |
|                      | 0001         | (Sans titre) |
| Ecrans de logique    | INIT         | (Sans titre) |

# 12.3 Affichage de fenêtres

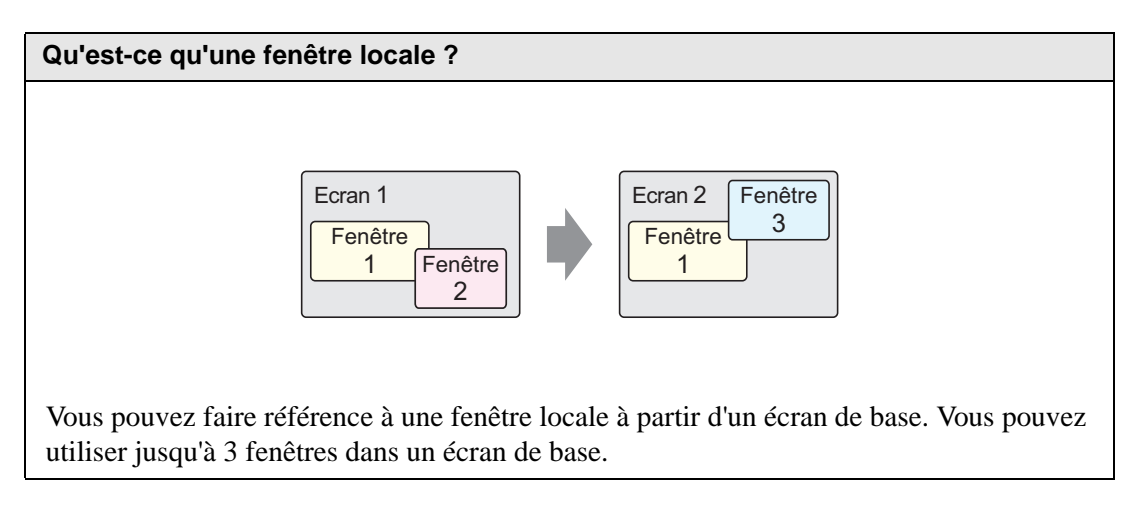

## 12.3.1 Introduction

Une fenêtre globale demeure affichée lorsqu'un écran de base est modifié. L'écran de base demeure et la fenêtre locale est visible.

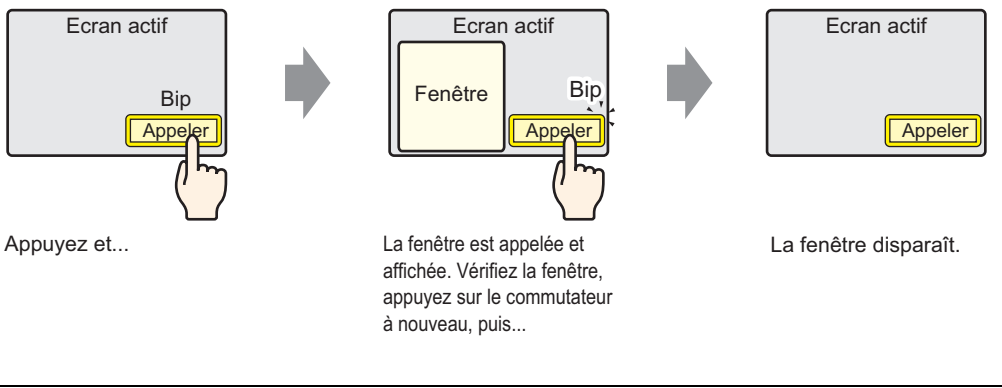

• Vous pouvez utiliser un bouton ou une adresse désignée dans le périphérique/ l'automate pour activer ou désactiver la fenêtre.

Lorsque vous utilisez plusieurs fenêtres sur un écran de base, la fenêtre la plus récente est celle qui est visible. Vous pouvez afficher une autre fenêtre en appuyant dessus.

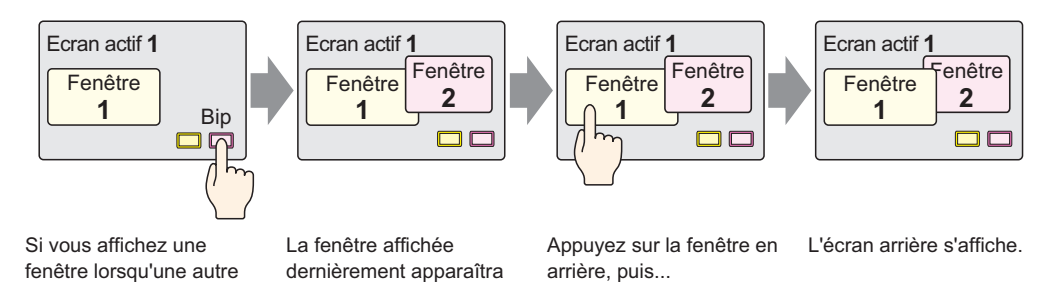

devant les autres.

fenêtre est affichée...

# 12.3.2 Procédure de configuration

#### REMARQUE

Pour en savoir plus, reportez-vous au guide de configuration.
 <sup>(37)</sup> «12.7 Guide de configuration de l'objet de fenêtre» (page 12-21)

• Pour en savoir plus sur la méthode de placement d'objets et l'adresse, la forme, la couleur, et la méthode de configuration de l'étiquette, reportez-vous à la «Procédure d'édition d'objets».

«8.6.1 Edition d'objets» (page 8-46)

Créez une fenêtre à insérer à partir d'un écran de base.

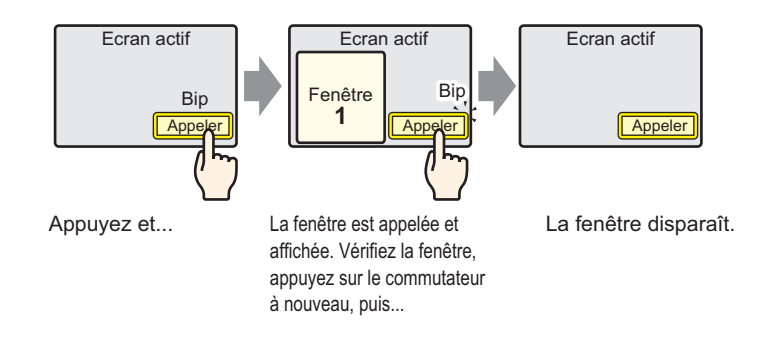

1 Dans le menu [Objets (P)], sélectionnez [Fenêtre (W)] ou cliquez sur 🖃 . Placez la fenêtre dans l'écran de base. Sur le GP, la fenêtre est représentée par un rectangle en lignes pointillées.

|             | <br>p | · · | • • | • • | 1 1 | • • | •        |   | • • • | 2 | <br> | <br>• •    | 3 ' |        |          |   |
|-------------|-------|-----|-----|-----|-----|-----|----------|---|-------|---|------|------------|-----|--------|----------|---|
| -           | -     | -   |     |     |     |     |          |   |       |   |      |            |     |        |          |   |
|             | O     | e'  |     |     |     |     | <u> </u> |   |       | • |      |            |     |        | <u> </u> | i |
| :           | •     |     |     |     |     |     |          |   |       |   |      |            |     |        |          |   |
| -           |       |     |     |     |     |     |          |   |       |   |      |            |     |        |          |   |
| :           |       |     |     |     |     |     |          |   |       |   |      |            |     |        |          |   |
| :           |       |     |     |     |     |     |          |   |       |   |      |            |     |        |          |   |
| -<br>-<br>2 |       |     |     |     |     |     |          |   |       |   |      |            |     |        |          |   |
| E           |       |     |     |     |     |     |          |   |       |   |      |            |     |        |          |   |
| :           |       |     |     |     |     |     | <u> </u> | _ |       | • | <br> | . <u>.</u> |     | -<br>- |          |   |
| •           | 1     |     |     |     |     |     |          | - |       |   |      |            |     |        |          |   |

### REMARQUE

Placez une fenêtre dans l'écran. Si les objets de fenêtre sont activés, l'icône
 s'affiche dans la zone de chargement sur l'écran fenêtre. Cliquez sur l'icône pour afficher l'écran de chargement lorsque vous souhaitez modifier ou confirmer ces paramètres.

2 Cliquez deux fois sur l'objet de fenêtre placé. La boîte de dialogue de configuration apparaît. A l'onglet [Basique], sélectionnez [Activer le bouton] dans [Type de fenêtre].

| Window            |                                     | ×               |
|-------------------|-------------------------------------|-----------------|
| ID de l'objet     | Paramètres de base Paramètres du co | mmutateur )     |
| Commentaire       | Type de fenêtre Acti                | ver le commu    |
|                   | Nº de fenêtre                       |                 |
|                   | Echange de fenêtres                 |                 |
|                   | N <sup>8</sup> d'éctan fenêtre      | ▲<br>           |
|                   |                                     |                 |
| Aide ( <u>H</u> ) |                                     | (OK (O) Annuler |

- **3** Configurez le [Numéro de fenêtre] à «1» (ou cliquez sur la fenêtre réduite pour afficher à partir du [Numéro d'écran fenêtre].)
- 4 A l'onglet [Bouton], configurez la forme, la couleur, et l'étiquette du bouton.

| ID de l'objet            | Paramètres de base Paramètres du bouton        |
|--------------------------|------------------------------------------------|
| WD_0000                  | Configurer le bouton                           |
|                          | Etiquette du bouton                            |
|                          | Type de police Police standard 💌 Etiquette ON/ |
| ABC                      | Langue de ASCII                                |
|                          | Couleur de                                     |
| Sélectionner la<br>forme |                                                |
|                          | Couleur du commutateur                         |
|                          | Couleur de la bordure 7 Clignotement Aucun     |
|                          | Couleur de l'affichage 2 Clignotement Aucun    |
|                          | Motif Aucun motif 🗨                            |
|                          |                                                |
|                          |                                                |
| Aide (H)                 | (OK(0)) Annuler                                |

• Selon la forme du bouton, il se peut que vous ne puissiez pas modifier la couleur.

• Sélectionnez le bouton et appuyez sur la touche [F2] pour modifier directement le texte sur l'étiquette.

5 Cliquez sur [OK]. Une fenêtre avec un bouton y attaché est maintenant configurée.

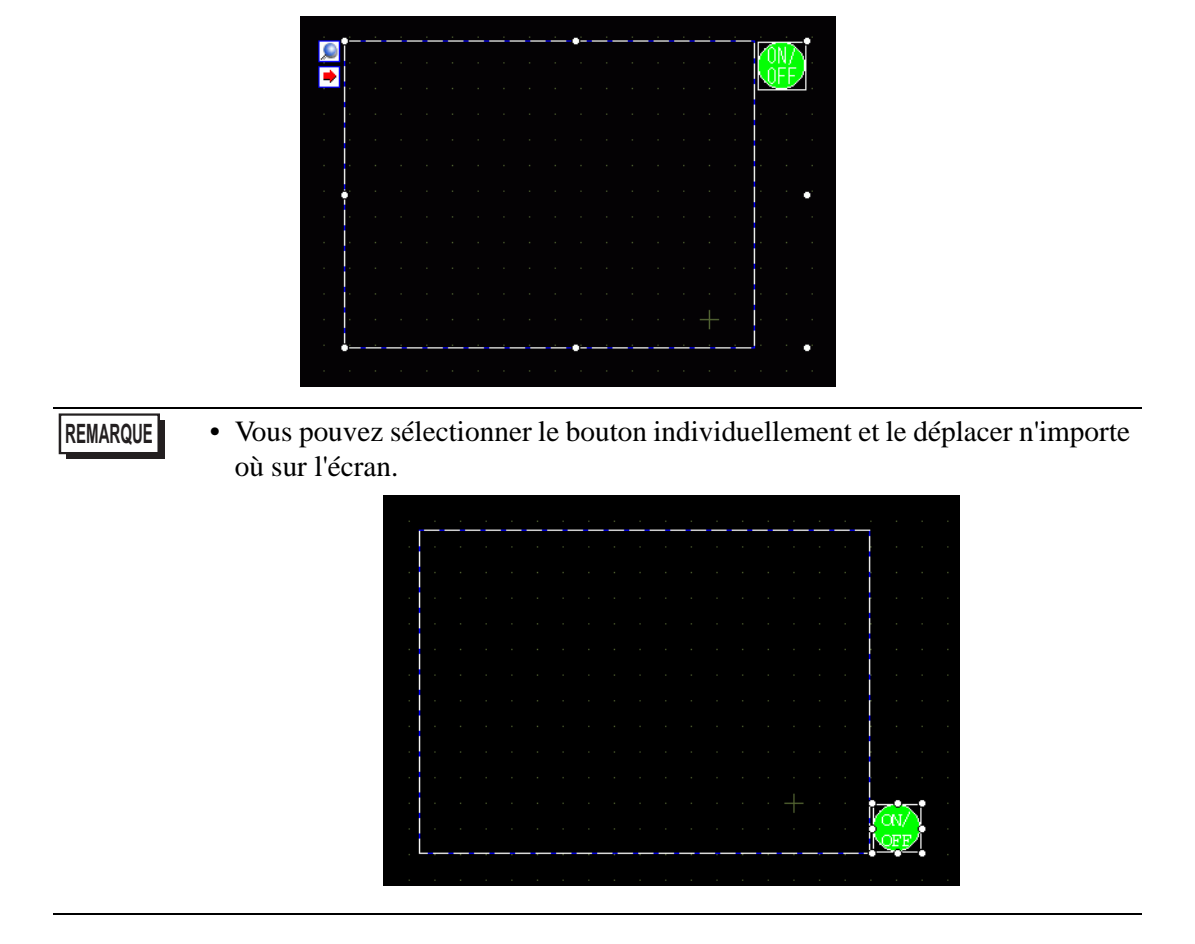

# 12.4 Modification de la fenêtre affichée

# 12.4.1 Introduction

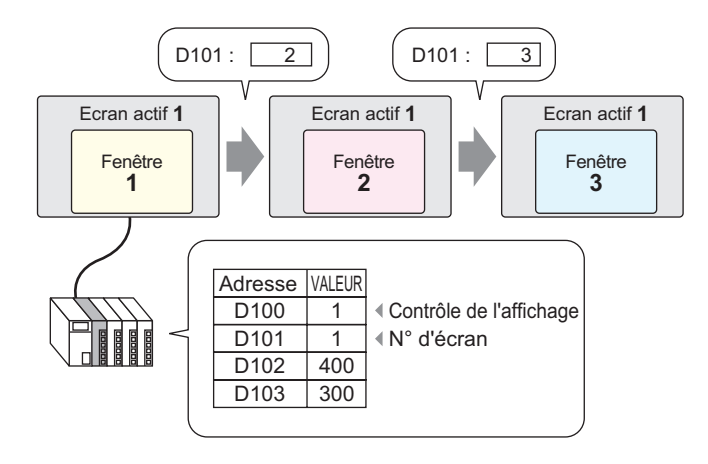

Vous pouvez configurer plusieurs fenêtres dans un écran de base.

Si un bouton insère un numéro de fenêtre non défini, la fenêtre ne s'affiche pas. Si une autre fenêtre s'affiche, elle demeure dans l'écran. De plus, seule une fenêtre apparaît à la fois. Si une fenêtre s'affiche, elle est fermée avant qu'une autre fenêtre s'affiche.

# 12.4.2 Procédure de configuration

### REMARQUE

Pour en savoir plus, reportez-vous au guide de configuration.
 <sup>CP</sup> «12.7 Guide de configuration de l'objet de fenêtre» (page 12-21)

Modifiez l'écran fenêtre affiché selon la valeur stockée dans l'adresse de mot (D101).

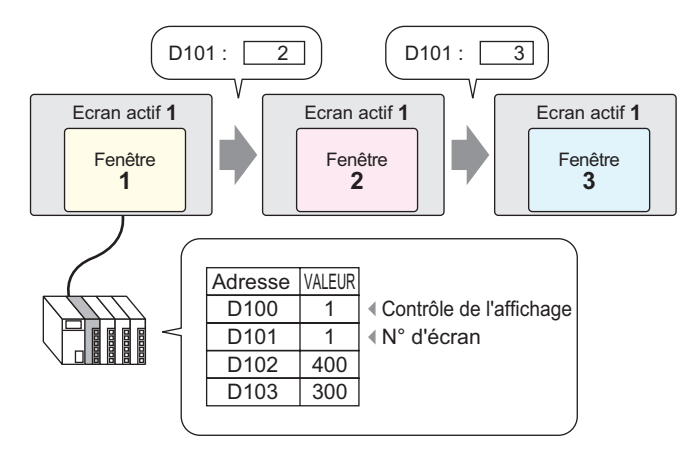

1 Dans le menu [Objets (P)], sélectionnez [Fenêtre (W)] Ou, cliquez sur l'icône 🗖 et placez la fenêtre dans l'écran de base.

|     | <br>þ | · ·      | • • | • • | 1.1 |          |          |   | • | 2 | <br>  | <br> | 3 1 |   |    |  |
|-----|-------|----------|-----|-----|-----|----------|----------|---|---|---|-------|------|-----|---|----|--|
| 0   | -     | -        |     |     |     |          |          |   |   |   |       |      |     |   |    |  |
| -   |       | e'       |     |     |     | _        |          |   |   | • |       |      |     |   | ľ  |  |
| 3   | -     |          |     |     |     |          |          |   |   |   |       |      |     |   |    |  |
| :   |       |          |     |     |     |          |          |   |   |   |       |      |     |   |    |  |
| 1   |       | ŀ        |     |     |     |          |          |   |   |   |       |      |     |   |    |  |
| -   |       |          |     |     |     |          |          |   |   |   |       |      |     |   |    |  |
| :   |       | <b>.</b> |     |     |     |          |          |   |   |   |       |      |     |   | İ. |  |
| Ξ   |       |          |     |     |     |          |          |   |   |   |       |      |     |   |    |  |
| 2   |       |          |     |     |     |          |          |   |   |   |       |      |     |   |    |  |
| :   |       |          |     |     |     |          |          |   |   |   |       |      |     |   |    |  |
| 3   |       |          |     |     |     | <u> </u> | <u> </u> | _ |   | • | <br>_ |      |     | _ | •  |  |
| - 1 |       |          |     |     |     |          |          |   |   |   |       |      |     |   |    |  |

Placez une fenêtre dans l'écran. Si les objets de fenêtre sont activés, l'icône
 ▶ s'affiche dans la zone de chargement sur l'écran fenêtre. Cliquez sur l'icône pour afficher l'écran de chargement lorsque vous souhaitez modifier ou confirmer ces paramètres.

2 Cliquez deux fois sur l'objet de fenêtre placé. La boîte de dialogue de configuration apparaît. Sélectionnez [Action de mot] dans [Type de fenêtre].

| 💰 Fenêtre         |                                         | × |
|-------------------|-----------------------------------------|---|
| ID de l'objet     | Paramètres de base                      |   |
| WD_0000           | Type de fenêtre                         | _ |
|                   | Adresse de contrôle de la [PLC1]D00000  |   |
|                   | Spécification de la fenêtre Constante 💌 |   |
|                   | Nº de fenêtre                           |   |
|                   | Nº d'écran fenêtre                      |   |
|                   | 1: Sans titre                           |   |
|                   |                                         |   |
| Aide ( <u>H</u> ) | Annuler                                 |   |

**3** Dans l'[Adresse de contrôle de fenêtre], configurez l'adresse de mot (D100) qui contrôle la fenêtre.

| Adresse de contrôle de la<br>fenêtre | [PLC1]D00100 | - |
|--------------------------------------|--------------|---|
|                                      |              |   |

4 Dans la [Spécification de la fenêtre], sélectionnez [Adresse]. Définissez le [Type de données].

| Spécification de la fenêtre | Adresse |
|-----------------------------|---------|
| Nº de fenêtre               | D00001  |
| Position de la fenêtre      |         |
| Coordonnée X                | D00002  |
| Coordonnée Y                | D00003  |
| Type de données             | Bin     |

5 Cliquez sur [OK]. La fenêtre est configurée selon la valeur stockée dans l'adresse.

Si vous activez le Bit 0 de l'adresse de contrôle de fenêtre (D100), la fenêtre s'affiche. Lorsque la valeur de l'adresse de mot D101 est modifiée, la fenêtre est modifiée. Lorsque la valeur de l'adresse de mot D102 ou D103 est modifiée, la position de la fenêtre est modifiée.

# 12.5 Affichage de la même fenêtre dans tous les écrans

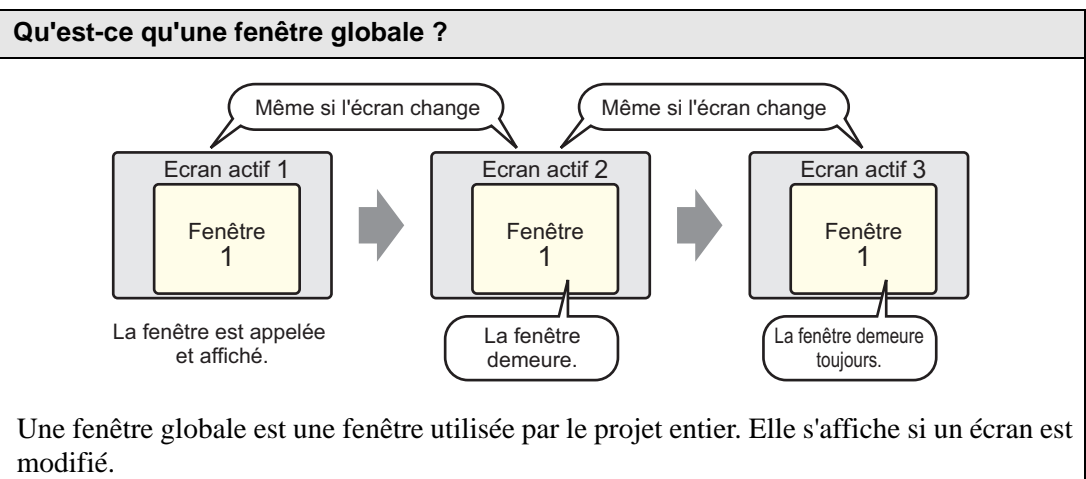

Vous pouvez afficher une fenêtre à la fois.

## 12.5.1 Introduction

Une fenêtre globale demeure affichée lorsqu'un écran de base est modifié.

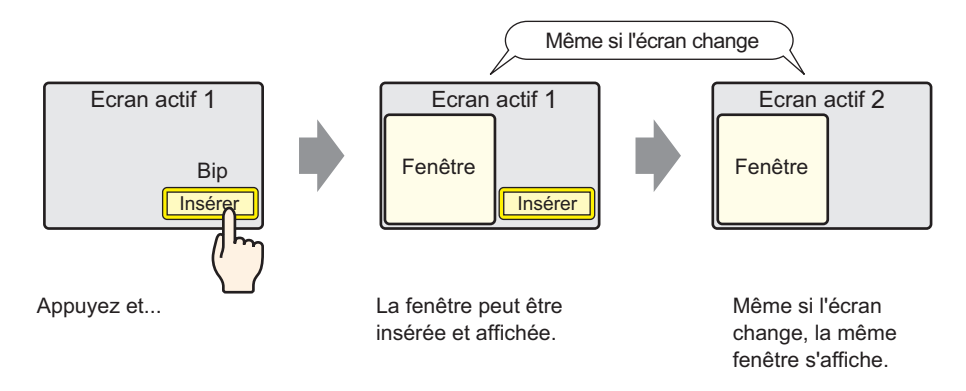

#### 12.5.2 Procédure de configuration

#### • Pour en savoir plus, reportez-vous au guide de configuration. REMARQUE <sup>(</sup> ≪5.17.6 Guide de configuration [Paramètres système] ■ Guide de configuration [Afficheur]» (page 5-148)

• Pour en savoir plus sur le placement de boutons ou la configuration d'adresses, de formes, de couleurs, et d'étiquettes, reportez-vous à la section «Procédure d'édition d'objets».

«8.6.1 Edition d'objets» (page 8-46)

Lorsque vous appuyez sur un bouton placé dans l'écran de base, la même fenêtre s'affiche dans tous les écrans.

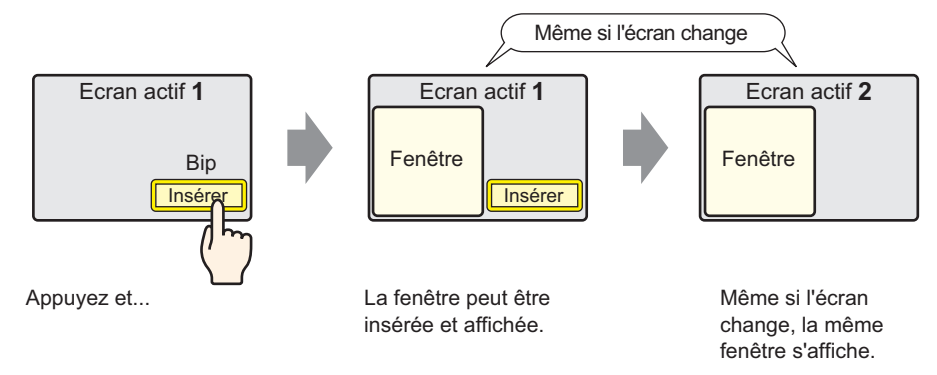

1 Dans [Paramètres système], pointez sur [Afficheur] et ouvrez l'onglet [Mode].

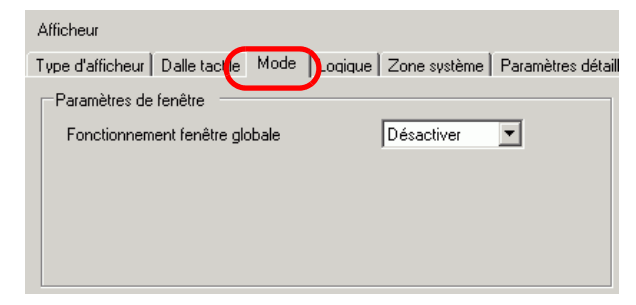

2 Dans [Fonctionnement fenêtre globale], sélectionnez [Direct].

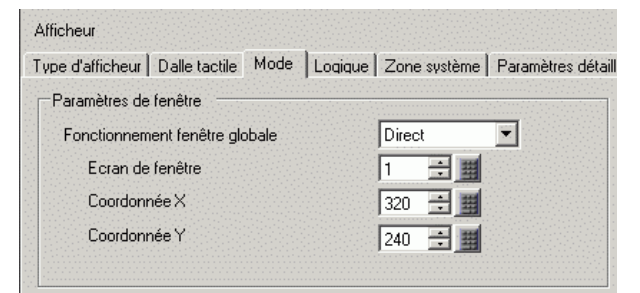

3 Configurez l'[Ecran fenêtre] à «1» Configurez la [Coordonnée X] et la [Coordonnée Y] de la fenêtre dans l'écran de base.

La configuration de la fenêtre globale est terminée.

4 Placez le bouton dans l'écran de base. Cliquez deux fois sur le bouton. La boîte de dialogue de configuration apparaît.

```
REMARQUE • Ne placez pas des boutons superposés lorsque vous affichez une fenêtre globale.
```

5 Configurez l'[Adresse de bit]. Dans [Périphérique/Automate], sélectionnez [#INTERNAL] et désignez le Bit 0 de LS0016.

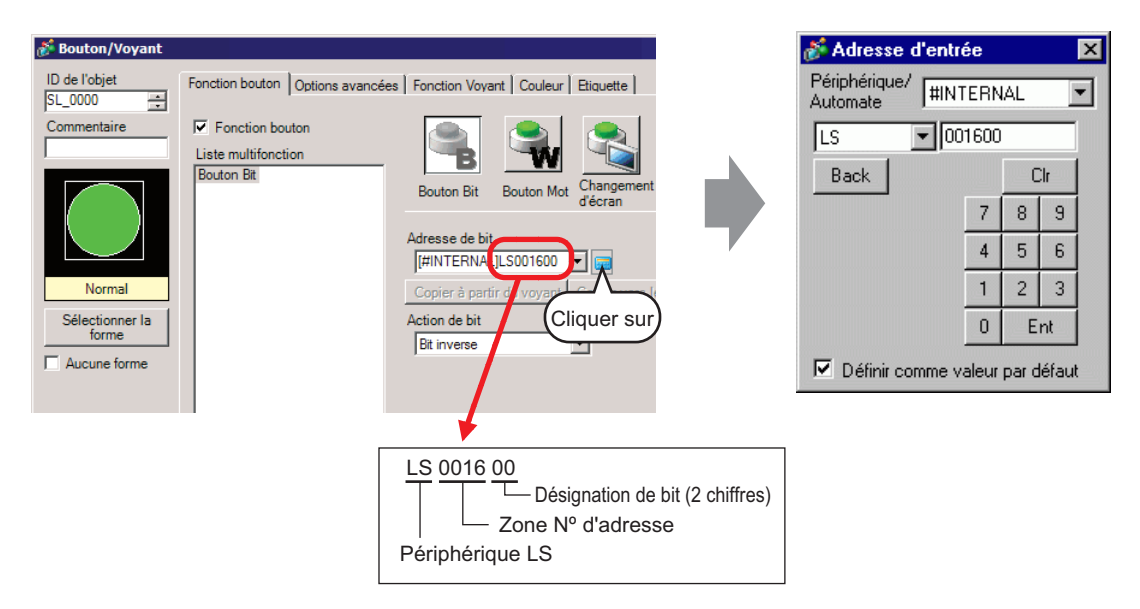

6 Dans l'[Action de bit], sélectionnez [Bit inverse]. Cliquez sur [OK].

# 12.6 Changement de la fenêtre affichée dans tous les écrans

# 12.6.1 Introduction

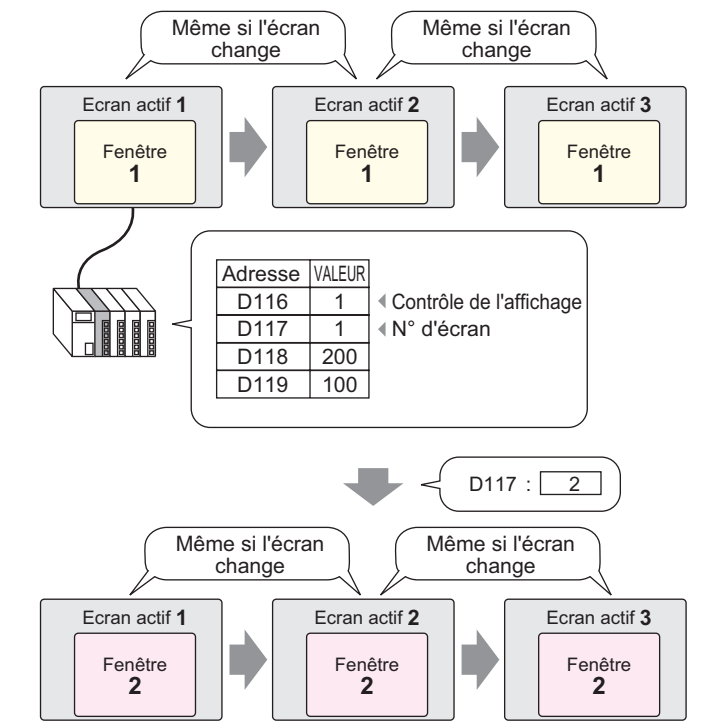

**REMARQUE** • Si un bouton insère un numéro de fenêtre non défini, la fenêtre ne s'affiche pas. Si une autre fenêtre s'affiche, elle demeure dans l'écran. De plus, seule une fenêtre apparaît à la fois. Si une fenêtre s'affiche, elle est fermée avant qu'une autre fenêtre s'affiche.

## 12.6.2 Procédure de configuration

#### REMARQUE

Pour en savoir plus, reportez-vous au guide de configuration.
 <sup>G</sup> «5.17.6 Guide de configuration [Paramètres système] ■ Guide de configuration [Afficheur]» (page 5-148)

Modifiez la fenêtre globale selon la valeur stockée dans l'adresse de mot (par exemple : D117).

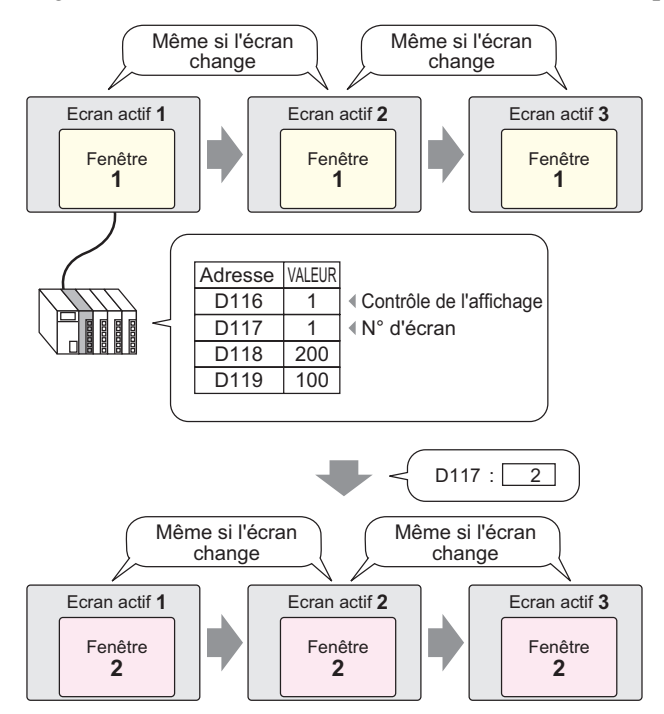

1 Dans [Paramètres système], pointez sur [Afficheur] et ouvrez l'onglet [Mode].

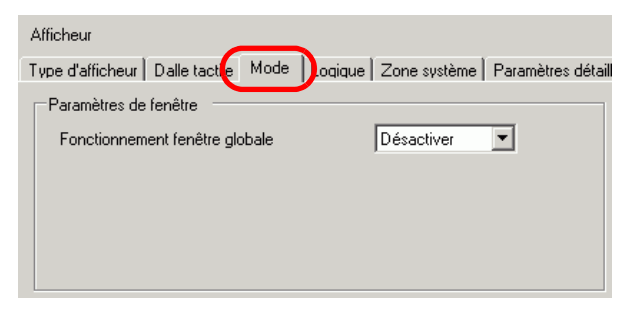

2 Dans le [Fonctionnement fenêtre globale], sélectionnez [Indirect].

| Afficheur                      |             |         |              |                 |
|--------------------------------|-------------|---------|--------------|-----------------|
| Type d'afficheur Dalle tactile | e Mode      | Logique | Zone système | Paramètres déta |
| Paramètres de fenêtre 👘        |             |         |              |                 |
| Fonctionnement fenêtre         | globale     |         | Indirect     | •               |
| Type de données                |             | 🖲 Bin   | C BCD        |                 |
| 🗖 Activer les messa            | ges de bull | letin   |              |                 |
| Adresse de mot de dé           | part        |         |              |                 |
|                                |             |         |              |                 |

- 3 Configurez le [Type de données].
- 4 Sélectionnez l'onglet [Zone système].

| Afficheur                                                                                                    |                                                    |
|----------------------------------------------------------------------------------------------------|----------------------------------------------------|
| Type d'afficheur   Dalle tactile   Mode   Logique 2<br>Type d'afficheur<br>Zone système   PLC1                            | Zone système Paramètres détaillés Accès à distance |
| Zone système<br>Adresse de départ de la zone système                                                                      | ,<br>1)D00000                                      |
| Taille de la zone de lecture                                                                                              |                                                    |
| Activer la zone système                                                                                                   |                                                    |
| Eléments de la zone système                                                                                               | Nombre de mots en cours d'utilisation : 0          |
| Ecran actuel : (1 mot)                                                                                                    |                                                    |
| Erreur : (1 mot)                                                                                                    |                                                    |
| 🔲 Données d'horloge (actuelles ) : (4 mots                                                                                | )                                                  |
| E Statut : (1 mot)                                                                                                    |                                                    |
| Réservé (écrire) : (1 mot)                                                                                                |                                                    |
| Afficher l'écran : (1 mot)                                                                                                |                                                    |
| Affichage d'écran activé/désactivé : (1 n     Données d'horloge (valeur prédéfinie) :     [4 mots]     Contrôle : (1 mot) | not)                                               |

5 Dans la [Périphérique de zone système], sélectionnez le périphérique approprié qui utilise la zone système. Dans l'[Adresse de départ de la zone système], définissez l'adresse de départ.

| ype d'afficheur | Dalle tactile       | Mode                                              | Logique | Zone système  | Paramètres détaillés | Accès à distance |
|-----------------|---------------------|---------------------------------------------------|---------|---------------|----------------------|------------------|
| Type d'affiche  | ur —                |                                                   |         |               |                      |                  |
| Zone systèm     | е                   | PLC1                                              | 1       |               | <b>•</b>             |                  |
|                 |                     |                                                   |         |               |                      |                  |
| Zone système    |                     | <u>er en en en en en en en en en en en en en </u> |         |               |                      |                  |
| . <b>.</b>      | Read and the second | ana auatà                                         | me III  | 0.0110.001.00 |                      |                  |

6 [Cochez les cases suivantes : [Activer l'échange de la zone système], [Contrôle des fenêtres], [Ecran fenêtre] et [Position de la fenêtre].

| 🔽 Acti   | iver la zone système                                |                                            |
|----------|-----------------------------------------------------|--------------------------------------------|
| Elér     | ments de la zone système                            | Nombre de mots en cours d'utilisation : 20 |
|          | Ecran actuel : (1 mot)                              | [PLC1]D00000                               |
| <b>V</b> | Erreur : (1 mot)                                    | [PLC1]D00001                               |
| ◄        | Données d'horloge (actuelles ) : (4 mots)           | [PLC1]D00002                               |
| <b>v</b> | Statut : (1 mot)                                    | [PLC1]D00006                               |
|          | Réservé (écrire) : (1 mot)                          | [PLC1]D00007                               |
|          | Afficher l'écran : (1 mot)                          | [PLC1]D00008                               |
|          | Affichage d'écran activé/désactivé : (1 mo          | et) [PLC1]D00009                           |
| ~        | Données d'horloge (valeur prédéfinie) :<br>(4 mots) | [PLC1]D00010                               |
|          | Contrôle : (1 mot)                                  | [PLC1]D00014                               |
|          | Réservé (lire) : (1 mot)                            | [PLC1]D00015                               |
|          | Contrôle de fenêtre : (1 mot)                       | [PLC1]D00016                               |
| •        | Ecran fenêtre : (1 mot)                             | [PLC1]D00017                               |
|          | Position d'affichage de la fenêtre : (2 mots        | ) [PLC1]D00018                             |

La configuration de la fenêtre globale (désignation indirecte) est terminée.

Lorsque le bit 0 de l'adresse de contrôle de fenêtre (par exemple, D116) précisée dans la [Zone système] est activé, la fenêtre s'affiche. Lorsque la valeur de l'adresse de fenêtre (par exemple, D117) est modifiée, l'écran est modifié. Lorsque l'adresse de la coordonnée d'affichage (par exemple, la coordonnée en X est D118, la coordonnée en Y est D119) est modifiée, la position de la fenêtre est modifiée.

 Pour en savoir plus sur la zone système, reportez-vous aux pages correspondant à votre périphérique connecté dans le «GP-Pro EX Device Connection Manual».

# 12.7 Guide de configuration de l'objet de fenêtre

L'objet fenêtre est utilisé pour afficher une fenêtre locale dans un écran de base. Placez un objet fenêtre dans l'écran de base pour afficher la fenêtre dans cet emplacement.

| 💰 Window          |                                 | ×                |
|-------------------|---------------------------------|------------------|
| ID de l'objet     | Paramètres de base              |                  |
| WD_0000           | Type de fenêtre Action o        | de bit           |
|                   | Adresse de bit de déclenchement | [PLC1]X00000     |
|                   | Nº de fenêtre                   | 1 🗮              |
|                   | Echange de fenêtres             | Lecture continue |
|                   | Nº d'écran fenêtre              |                  |
|                   |                                 |                  |
|                   |                                 |                  |
|                   |                                 |                  |
|                   |                                 |                  |
|                   |                                 |                  |
| Aide ( <u>H</u> ) |                                 | OK (0) Annuler   |

| Paramètre       | Description                                                                                                    |  |  |
|-----------------|----------------------------------------------------------------------------------------------------|--|--|
|                 | Un numéro ID est automatiquement affecté aux objets.                                                                                                    |  |  |
| ID de l'obiet   | ID fenêtre : WD_**** (4 chiffres)                                                                                                    |  |  |
|                 | La partie «lettre» est fixe. La partie «nombre» peut être modifiée de 0000                                                                                                    |  |  |
|                 | à 9999.                                                                                                    |  |  |
| Commentaire     | Le commentaire de chaque objet peut contenir jusqu'à 20 caractères.                                                                                                    |  |  |
|                 | Choisissez la méthode de contrôle pour afficher ou cacher la fenêtre.                                                                                                    |  |  |
|                 | Action de bit                                                                                                    |  |  |
|                 | L'affichage de la fenêtre est contrôlé par l'activation ou la désactivation                                                                                                    |  |  |
|                 | d'une adresse de bit spécifique.                                                                                                    |  |  |
|                 | error (12.7.1 Action de bit» (page 12-22) 🐨                                                                                                    |  |  |
| Type de fenêtre | Action de mot                                                                                                    |  |  |
|                 | L'affichage de la fenêtre est contrôlé par une adresse de mot spécifique.                                                                                                    |  |  |
|                 | Image: Second state of the second state of the second state of |  |  |
|                 | Activer le bouton                                                                                                    |  |  |
|                 | L'affichage de la fenêtre est contrôlé en appuyant sur un bouton exclusif.                                                                                                    |  |  |
|                 | «12.7.3 Activer le bouton» (page 12-25)                                                                                                    |  |  |

# 12.7.1 Action de bit

# Basique

| Paramètres de base              |                  |
|---------------------------------|------------------|
|                                 |                  |
| Type de fenêtre Action d        | e bit            |
|                                 |                  |
| Adresse de bit de déclenchement | [PLC1]X00000     |
| № de fenêtre                    | 1                |
| 🔽 Echange de fenêtres           | Lecture continue |
| Nº d'écran fenêtre              |                  |
|                                 |                  |
|                                 |                  |
|                                 |                  |
|                                 |                  |
|                                 |                  |

| Paramètre                                           | Description                                                                                                    |
|-----------------------------------------------------|----------------------------------------------------------------------------------------------------|
| Adresse de bit de<br>déclenchement de<br>la fenêtre | <ul> <li>Précisez l'adresse de bit pour contrôler l'affichage de fenêtre.</li> <li>Cela peut être configuré à une adresse d'automate ou une mémoire interne GP (éditeur des données système).</li> <li>REMARQUE</li> <li>Lorsque plusieurs objets sont exécutés à partir d'une fenêtre, vous pouvez parfois accélérer l'affichage de l'écran en désignant des adresses de variables internes GP.</li> </ul>                                                                                                    |
| Numéro de<br>fenêtre                                | Précisez le numéro de l'écran fenêtre que vous souhaitez afficher, de 1 à 2000.                                                                                                    |
| Echange de fenêtres                                 | Cochez cette case pour déplacer la fenêtre sélectionnée au-dessus d'une autre fenêtre.                                                                                                    |
| Lecture continue                                    | <ul> <li>Sélectionnez cette option pour lire des données continuellement à partir d'un objet, peu importe la fenêtre affichée. Cela ne s'applique pas aux objets de saisie sur appui.</li> <li>Lorsqu'une fenêtre s'affiche, la vitesse d'affichage de données de l'objet augmente.</li> <li>REMARQUE</li> <li>Si la fenêtre n'est pas affichée, les données d'objet précisées dans la fenêtre et l'écran sont lues. Toutes les autres vitesses d'affichage d'écran sont diminuées.</li> <li>Vous pouvez placer jusqu'à trois fenêtres à [Lecture continue] dans un seul écran de base. Vous pouvez placer jusqu'à deux fenêtres dans un écran de base lorsque vous utilisez des fenêtres globales. Les autres fenêtres pour lesquelles la [Lecture continue] n'est pas configurée ne s'affichent pas lorsque trois fenêtres pour lesquelles l'option [Lecture continue] est configurée sont lues avant que les fenêtres pour lesquelles cette option n'est pas configurée sont lues.</li> <li>Tout script configuré dans une fenêtre s'exécute si la condition de script est satisfaite, même si la fenêtre ne s'affiche pas. Si vous ne souhaitez pas exécuter le script, assurez-vous que la coche est retirée de la case [Lecture continue].</li> </ul> |
| Numéro d'écran<br>fenêtre                           | Affichez une liste de fenêtres. Le [Numéro d'écran fenêtre] est automatiquement entré lorsque vous sélectionnez l'écran.                                                                                                    |

# 12.7.2 Action de mot

# Basique

| P | aramètres de base                    |               |
|---|--------------------------------------|---------------|
|   | Type de fenêtre                      | Action de mot |
|   | Adresse de contrôle de la<br>fenêtre | [PLC1]D00000  |
|   | Spécification de la fenêtre          | Constante     |
|   | N <sup>e</sup> de fenêtre            | 1             |
|   | Nº d'écran fenêtre                   |               |
|   |                                      |               |
|   |                                      |               |

| Paramètre                                        | Description                                                                                                    |    |  |  |
|--------------------------------------------------|----------------------------------------------------------------------------------------------------|----|--|--|
| Paramètre<br>Adresse de contrôle<br>des fenêtres | Description         Précisez l'adresse de mot qui contrôle la fenêtre.         Cela peut être configuré à une adresse d'automate ou une mémoire intern         GP (éditeur des données système).         15       2       1       0         Réservé (0)         Echange de fenêtres       «0» : Echange activé         «1» : Echange désactivé         0" -> «1» Fenêtre d'affichage | ne |  |  |
|                                                  | <ul> <li>REMARQUE</li> <li>Lorsque plusieurs objets sont exécutés à partir d'une fenêtre, vous<br/>pouvez parfois accélérer l'affichage de l'écran en désignant des adresse<br/>de variables internes GP.</li> </ul>                                                                                                    | es |  |  |

Suite

| Paramètre                   | Description                                                                                                    |                     |                |                                           |  |
|-----------------------------|----------------------------------------------------------------------------------------------------|---------------------|----------------|-------------------------------------------|--|
|                             | Sélectionnez la méthode pour afficher la fenêtre.                                                                                                    |                     |                |                                           |  |
|                             | Pour [Constante] Pour [Adresse]                                                                                                    |                     |                |                                           |  |
|                             | Adresse de mot                                                                                                    | Adresse de contrôle | Adresse de mot | Adresse de contrôle                       |  |
|                             | +1                                                                                                    | Réservé             | +1             | Numéro d'écran<br>fenêtre                 |  |
|                             | +2                                                                                                    | Réservé             | +2             | Position de l'affichage<br>(coordonnée X) |  |
| Spécification de la fenêtre | +3                                                                                                    | Réservé             | +3             | Position de l'affichage<br>(coordonnée Y) |  |
|                             | <ul> <li>Constante<br/>Définissez le numéro de fenêtre</li> <li>Adresse<br/>Quatre mots consécutifs sont utilisés en commençant par l'[Adresse de<br/>contrôle de fenêtre], le numéro de fenêtre et la position sont stockés et<br/>désignés indirectement.</li> <li>* • Adressage» (page 12-24)</li> </ul> |                     |                |                                           |  |
| Numéro de fenêtre           | Précisez le numéro de la fenêtre à afficher. La plage de paramètres est<br>entre 1 et 2000.                                                                                                    |                     |                |                                           |  |
| Numéro d'écran<br>fenêtre   | Affiche une liste de fenêtres existantes. Sélectionnez une fenêtre en cliquant dessus.                                                                                                    |                     |                |                                           |  |

# ♦ Adressage

| Adresse de contrôle de la<br>fenêtre | [PLC1]D00000 |
|--------------------------------------|--------------|
| Spécification de la fenêtre          | Adresse 💌    |
| Nº de fenêtre                        | D 00001      |
| Position de la fenêtre               |              |
| Coordonnée X                         | D 00002      |
| Coordonnée Y                         | D 00003      |
| Type de données                      | Bin          |

| Paramètre                                                    | Description                                                                                                    |
|--------------------------------------------------------------|----------------------------------------------------------------------------------------------------|
| Numéro de fenêtre                                            | Affiche l'adresse ([Adresse de contrôle des fenêtres] + 1) qui stocke la fenêtre à afficher.                                                                                                    |
| Position d'affichage<br>de la fenêtre<br>(Coordonnée en X/Y) | Affiche l'adresse qui stocke la position de la fenêtre. Coordonnée en X :<br>[Adresse de contrôle des fenêtres] + 2. Coordonnée en Y : [Adresse de<br>contrôle des fenêtres] + 3.<br>Cela stocke les données de coordonnée dans le coin supérieur gauche de la fenêtre.<br>Coordonnée en X<br>Coordonnée en X<br>Coordonnée en Y<br>Ecran de base |
| Type de données                                              | Sélectionnez le type de données à stocker dans l'adresse, [Bin] ou [BCD].                                                                                                    |

# 12.7.3 Activer le bouton

# Basique

| Paramètres de base | Paramètres du bouton |       |  |
|--------------------|----------------------|-------|--|
| Type de fenêtre    | Activer le b         | outon |  |
| Nº de fenêtre      | 1                    | ÷ #   |  |
| 🔽 Echange de fe    | nêtres               |       |  |
| Nº d'écran fenêtre |                      |       |  |
|                    |                      |       |  |
|                    |                      |       |  |
|                    |                      |       |  |
|                    |                      |       |  |
|                    |                      |       |  |
|                    |                      |       |  |

| Paramètre                 | Description                                                                                                    |  |
|---------------------------|----------------------------------------------------------------------------------------------------|--|
| Numéro de fenêtre         | Précisez le numéro de l'écran fenêtre que vous souhaitez afficher, de 1 à 2000.                                                                                    |  |
| Echange de fenêtres       | Cochez cette case pour déplacer la fenêtre sélectionnée au-dessus d'une<br>autre fenêtre. Si vous appuyez sur la fenêtre en arrière-plan, celle-ci<br>s'affichera. |  |
| Numéro d'écran<br>fenêtre | Affichez une liste de fenêtres. Le [Numéro d'écran fenêtre] est automatiquement entré lorsque vous sélectionnez l'écran.                                           |  |

# Bouton

Lorsque le [Type de fenêtre] est configuré à [Activer le bouton], vous pouvez utiliser un bouton avec la fenêtre.

| 💰 Window                        |                                                                                                    | x |
|---------------------------------|----------------------------------------------------------------------------------------------------|---|
| ID de l'objet<br>WD_0000        | Paramètres de base Paramètres du commutateur<br>Configurer le commutateur Afficher la fenêtre.                                 |   |
| ABC<br>Sélectionner la<br>forme | Etiquette du commutateur Type de police Police standard  Etiquette ON/ OFF Calichage ASCII Couleur de 7 Couleur du commutateur |   |
|                                 | Couleur de la bordure 7 Clignotement Aucun<br>Couleur de l'affichage 2 Clignotement Aucun<br>Motif Aucun motif V               |   |
| Aide ( <u>H</u> )               | ( <u>OK(</u> ) Annuler                                                                                                    |   |

| Paramètre                                 |                       | Description                                                                                                    |  |
|-------------------------------------------|-----------------------|----------------------------------------------------------------------------------------------------|--|
| Utiliser le bouton<br>Afficher la fenêtre |                       | Sélectionnez cette option pour afficher ou masquer la barre d'outils. Le<br>bouton est placé automatiquement dans le coin supérieur droit de la<br>fenêtre. Vous pouvez le déplacer en le sélectionnant.                                                                                                    |  |
| Etiquette                                 | Type de<br>police     | <ul> <li>Sélectionnez le type de police qui sera affiché sur l'étiquette de bouton.</li> <li>Police standard <ul> <li>Les dimensions verticales et horizontales d'un caractère peuvent être spécifiées en police image. Lorsque vous agrandissez ou réduisez les caractères, le contour peut devenir irrégulier ou les lettres peuvent sembler trop compressées.</li> <li>Police de trait <ul> <li>Il s'agit d'un caractère vectoriel dont le rapport entre la hauteur et la largeur du caractère est fixe. Les lettres auront un contour lisse même si vous les agrandissez/réduisez. Toutefois, cette police utilise plus d'espace sur le GP.</li> </ul> </li> </ul></li></ul> |  |
|                                           | Langue<br>d'affichage | Sélectionnez la langue d'affichage pour l'étiquette de bouton, [ASCII],<br>[Japonais], [Chinois (traditionnel)], [Chinois (simplifié)], [Coréen],<br>[Cyrillique], ou [Thaïlandais].                                                                                                    |  |
|                                           | Couleur du texte      | Sélectionnez une couleur pour le texte d'étiquette.                                                                                                    |  |
|                                           | Etiquette             | <ul> <li>Tapez le texte du bouton.</li> <li>REMARQUE</li> <li>Sélectionnez le bouton et appuyez sur la touche [F2] pour modifier directement le texte sur l'étiquette.</li> </ul>                                                                                                    |  |

| Paramètre |                        | Description                                                                                                    |
|-----------|------------------------|----------------------------------------------------------------------------------------------------|
|           | Couleur de la bordure  | Si celle-ci existe, sélectionnez une couleur pour la bordure de la forme de l'objet.                                                                                                    |
| Couleur   | Couleur<br>d'affichage | Sélectionnez la couleur du bouton.                                                                                                    |
|           | Motif                  | Sélectionnez parmi les 8 motifs ou choisissez [Aucun motif].                                                                                                    |
|           | Couleur du<br>motif    | Si un motif a été sélectionné, choisissez une couleur de motif.<br>La couleur du bouton apparaît comme une combinaison de la [Couleur<br>d'affichage] et la [Couleur de motif].                                                                                          |
|           | Clignotement           | Sélectionnez le clignotement et la vitesse de clignotement de l'objet. Vous<br>pouvez configurer des paramètres de clignotement pour la [Couleur de<br>bordure], la [Couleur d'affichage] et la [Couleur de motif].                                                      |
|           |                        | <ul> <li>REMARQUE</li> <li>Il y a des cas où vous ne pouvez pas configurer le clignotement selon<br/>l'afficheur et les [Paramètres de couleur] des paramètres système.</li> <li>«8.5.1 Configuration de couleurs  Liste de couleurs compatibles» (page 8-38)</li> </ul> |

# 12.8 Restrictions relatives aux fenêtres

# 12.8.1 Restrictions relatives aux écrans fenêtre

- Vous pouvez enregistrer jusqu'à 2000 écrans fenêtre.
- Vous ne pouvez pas placer de nouvelles fenêtres par-dessus l'affichage de fenêtre. Vous ne pouvez pas placer un objet de fenêtre, un affichage de données spéciales [Gestionnaire de fichiers], une unité VM/DVI, un affichage PRA ou une liste de sélecteur dans l'affichage de fenêtre.
- Lorsque vous placez une courbe de tendance historique, un graphique d'affichage de bloc de données, un affichage de données, ou un affichage de données spéciales [Afficher le fichier CSV] dans une fenêtre, les restrictions suivantes s'appliquent :
  - Courbe de tendance historique, graphique d'affichage de bloc de données Vous pouvez afficher jusqu'à un maximum de 8 courbes de tendance historique et graphiques d'affichage de bloc de données à la fois dans un seul écran.
     De plus, vous pouvez afficher jusqu'à 40 canaux dans une seule fenêtre.
  - Affichage de données
    - Vous ne pouvez pas saisir à partir d'un clavier popup dans un affichage de données placé dans une fenêtre. Pour saisir des données dans un affichage de données dans une fenêtre, placez le clavier directement dans la fenêtre.
  - Affichage de données spéciales [Afficher le fichier CSV] Vous ne pouvez pas modifier les données. (L'écran d'édition CSV ne fonctionnera pas.)
- Lorsque 384 objets sont déjà placés dans l'écran de base et la fenêtre, les objets placés supplémentaires ne fonctionneront pas. Les objets seront désactivés en commençant par les objets placés dans le dernier écran fenêtre affiché.
- Lorsque plus de 512 positions d'affichage d'icônes en mouvement se trouvent dans l'écran de base et la fenêtre, les positions subséquentes sont désactivées. Elles seront désactivées en commençant par les icônes placées dans la dernière fenêtre affichée.

# 12.8.2 Restrictions relatives aux écrans fenêtre

Plusieurs fenêtres locales peuvent être placées dans le même écran de base, mais vous ne pouvez afficher qu'un maximum de trois fenêtre locales à la fois. Vous pouvez afficher une fenêtre globale et deux fenêtres locales simultanément dans le même écran. Pour en savoir plus, reportez-vous à la section « ■ Affichage de plusieurs fenêtres dans un seul écran» (page 12-30).

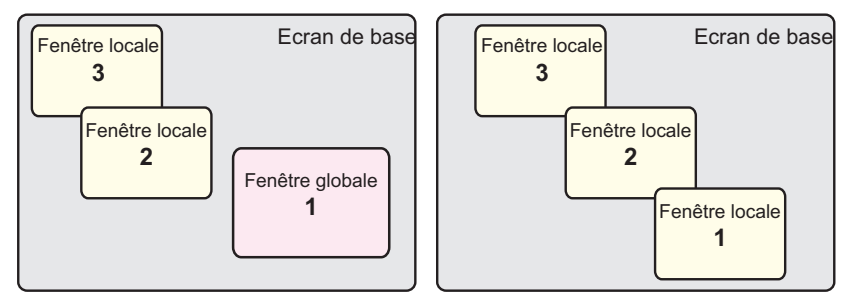

- Seule une fenêtre globale est permise dans chaque projet.
- Si le numéro de fenêtre n'est pas configuré, la fenêtre ne s'affiche pas.
- Lorsqu'une fenêtre a été positionnée d'apparaître à l'extérieur de l'écran de base, la fenêtre est ajustée afin d'entrer dans l'écran de base.
- La taille et la position d'affichage d'une fenêtre sont incrémentées par 4 points pour la coordonnée en X et par 1 point pour la coordonnée en Y.
   Si la position de coordonnée en X désignée n'est pas un incrément de 4 points, le côté

gauche sera automatiquement ajusté afin d'apparaître comme un incrément de 4 points.

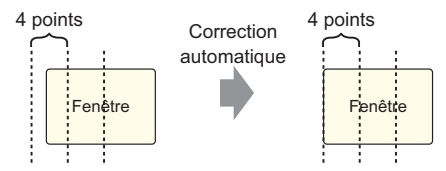

- Si plusieurs périphériques/automates sont connectés, seul le périphérique/l'automate précisé dans la zone système du GP peut afficher des fenêtres globales.
- Vous ne pouvez pas afficher une fenêtre globale lorsque le moniteur de périphérique est activé.
- Lorsque vous affichez la fenêtre à l'aide d'un objet de bouton/voyant [Bouton spécial (affichage de fenêtre)], si plusieurs objets de fenêtre précisés dans [ID fenêtre] sont utilisés dans le même écran, la première fenêtre enregistrée s'affiche. Toute autre fenêtre enregistrée ne fonctionne pas.
- Les objets qui se trouvent dans des écrans qui sont complètement masqués par une fenêtre active ne peuvent pas être activés sur appui. Toutefois, si seule une partie d'un objet est masquée par une fenêtre, la partie visualisable peut être activée en appuyant dessus.
- Vous pouvez placer jusqu'à trois fenêtres à [Lecture continue] dans un seul écran de base. Vous pouvez placer jusqu'à deux fenêtres dans un écran de base lorsque vous utilisez des fenêtres globales. Lorsque vous placez trois objets de fenêtre, tous les autres objets de fenêtre placés dans l'écran pour lesquels la [Lecture continue] n'est pas configurée, ne s'afficheront pas.
- Tout script configuré dans une fenêtre s'exécute si la condition de script est satisfaite, même si la fenêtre ne s'affiche pas.

Si vous ne souhaitez pas exécuter le script, assurez-vous de décocher la case [Lecture continue].

# Affichage de plusieurs fenêtres dans un seul écran

En plus des fenêtres globales/locales qui peuvent être créées, il y a également des écrans qui peuvent être traités en tant que fenêtre système.

|                        | Type de fenêtre                                                                                                    | Nombre de fenêtres qui peut être affiché dans 1 écran                                                                                                    |
|------------------------|----------------------------------------------------------------------------------------------------|----------------------------------------------------------------------------------------------------|
| Fenêtre<br>utilisateur | <ul> <li>Fenêtre locale</li> <li>Fenêtre globale</li> <li>accès PC à distance<br/>(RPA)</li> </ul>                                                                                                    | Vous pouvez afficher une fenêtre globale et deux fenêtres<br>locales simultanément dans le même écran.                                                                                                    |
|                        |                                                                                                    | Ecran 1<br>Fenêtre<br>locale 2<br>Fenêtre<br>globale 1<br>Fenêtre<br>locale 2<br>Fenêtre<br>locale 1<br>Fenêtre<br>locale 1<br>Fenêtre<br>locale 1<br>Fenêtre<br>locale 1                                                                                                    |
|                        | • Ecran de saisie du                                                                                                    | Vous ne pouvez afficher qu'une fenêtre spéciale.                                                                                                    |
| Fenêtre<br>spéciale    | <ul> <li>mot de passe</li> <li>Fenêtre Erreur<br/>détaillée</li> <li>Clavier popup<br/>d'affichage de<br/>données</li> <li>Ecran d'édition<br/>d'affichage de<br/>données spéciales<br/>[Afficher le fichier<br/>CSV]</li> <li>Affichage de<br/>données spéciales<br/>Gestionnaire de<br/>fichiers</li> <li>Affichage Module<br/>vidéo/DVI</li> <li>Clavier popup de la<br/>fenêtre Accès PC à<br/>distance</li> </ul> | <complex-block>         Image: Sector Sector Secto</complex-block> |
| L                      |                                                                                                    | Suite                                                                                                    |

Manuel de référence de GP-Pro EX 12-30

|                     | Type de fenêtre                                                                                                    | Nombre de fenêtres qui peut être affiché dans 1 écran                                                                                                    |
|---------------------|----------------------------------------------------------------------------------------------------|----------------------------------------------------------------------------------------------------|
| Fenêtre<br>spéciale | <ul> <li>Ecran de saisie du<br/>mot de passe</li> <li>Fenêtre Erreur<br/>détaillée</li> <li>Clavier popup<br/>d'affichage de<br/>données</li> <li>Ecran d'édition<br/>d'affichage de<br/>données spéciales<br/>[Afficher le fichier<br/>CSV]</li> <li>Affichage de<br/>données spéciales<br/>Gestionnaire de<br/>fichiers</li> <li>Affichage Module<br/>vidéo/DVI</li> <li>Affichage de la<br/>fenêtre d'accès PC<br/>à distance</li> </ul> | Lorsqu'une fonction à haute priorité sur une fenêtre se produit,<br>une fonction à basse priorité sur un autre fenêtre est arrêtée et<br>la fenêtre est fermée. La fenêtre ayant la fonction à haute<br>priorité apparaît.<br>Ordre de priorité de fonction           1         Ecran de saisie du mot de passe           2         Fenêtre Erreur détaillée           3         Ecran d'édition d'affichage de données spéciales [Afficher le fichier CSV]           •         Affichage de données spéciales [Gestionnaire de fichiers]           Fenêtre Erreur détaillée           3         Ecran d'édition d'affichage de données spéciales [Afficher le fichier CSV]           •         Affichage de données spéciales [Gestionnaire de fichiers]           Fenêtre popup d'affichage de données spéciales [Afficher le fichier CSV]           •         Affichage de données spéciales [Gestionnaire de fichiers]           Fenêtre popup Ecran 1           Fenêtre popup           Le clavier popup se ferme et une foncale 2           Fenêtre popup se ferme et une fonsque le clavier popup se ferme et une fonsque le clavier popup s'affiche, puis           Le clavier popup se ferme et une fonsque le clavier popup s'affiche, puis           Le clavier popup se ferme et une fonsque le clavier popup s'affiche, puis           Le clavier popup se ferme et une fonsque le clavier popup se ferme et une fonsque le clavier popup s'affiche, puis           Upor, si |
| Fenêtre<br>système  | <ul> <li>Message d'erreur</li> <li>Message d'alarme<br/>de bandeau</li> <li>Menu système</li> <li>Clavier japonais</li> </ul>                                                                                                    | est masqué par la fenêtre d'erreur détaillée.<br>Ces fenêtres s'affichent peu importe le statut des fenêtres<br>utilisateur ou spéciales. Ces fenêtres système sont créées par le<br>système et n'ont aucun effet sur le nombre de fenêtres<br>autorisées par écran de base.                                                                                                    |